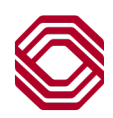

## Spend Control

## **Reviewing Virtual Card Payment Request Information**

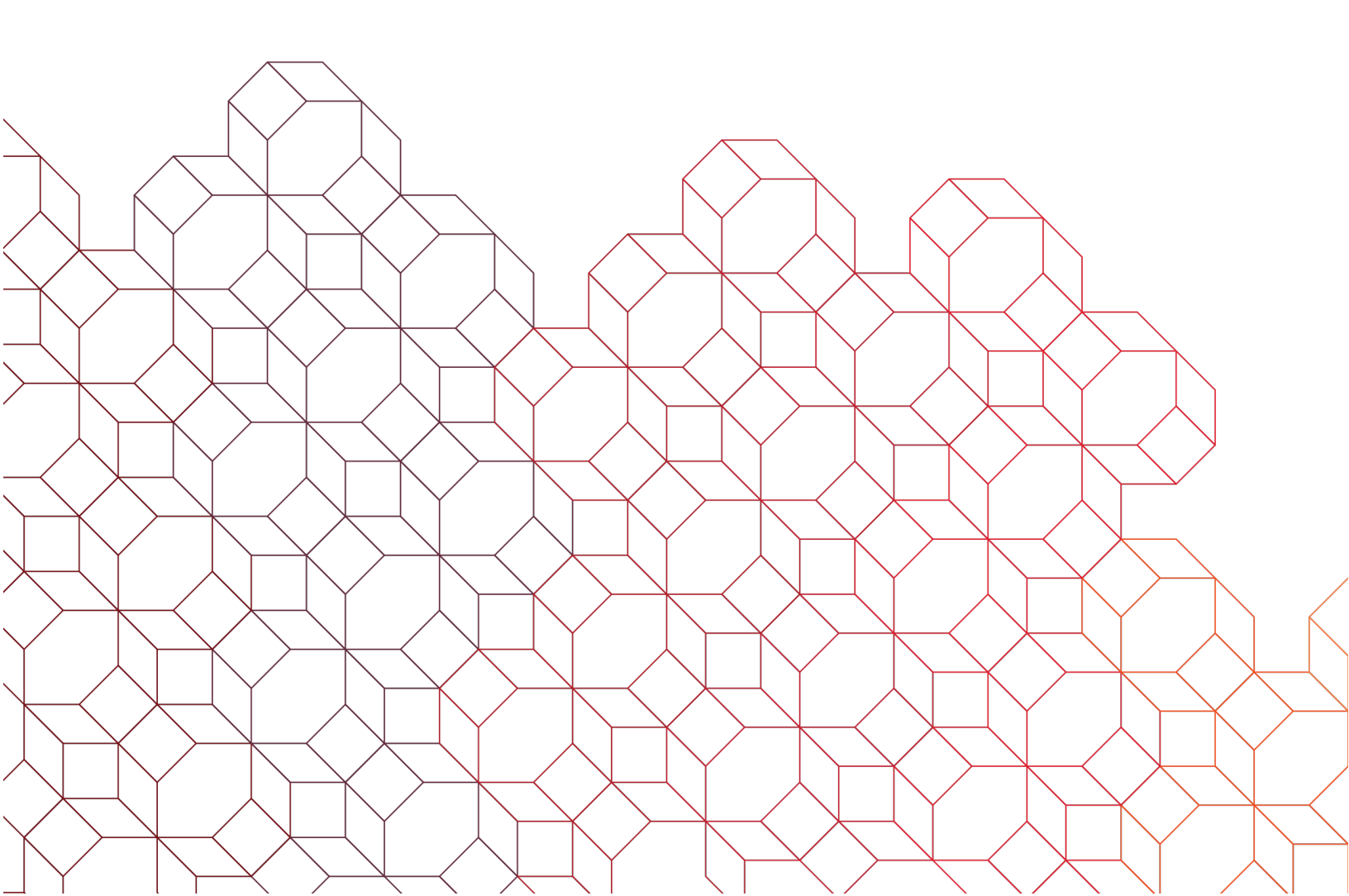

## **Reviewing Virtual Card Payment Request Information through Payment Control Portal**

In Spend Control, select Payment Control > Purchase Requests > View Requests.

You may search using different criteria, depending on what you are looking for:

- Specific Purchase ID
- Date range on when the request was made.
- Amount range
- The last 4 digits of the virtual card number.
- Date range on when the request was approved.

Once you have selected the search criteria, check the box labeled "View All Requests" and click "Search".

| SEARCH CRITERIA                | ٩             |            |            |           |                    |            |   |   |  |  |        |
|--------------------------------|---------------|------------|------------|-----------|--------------------|------------|---|---|--|--|--------|
| Purchase Request I             | D:            |            |            |           |                    |            |   |   |  |  |        |
| Submitted Between: Start Date: |               | MM/DD/YYYY |            | End Date: | MM/DD/YYYY         |            |   |   |  |  |        |
| Amount:                        | Min:          |            |            |           | Max:               |            |   |   |  |  |        |
| VCN:                           | Last 4 digits | ~          |            |           | Status:            | All        | ~ |   |  |  |        |
| Purchase Group:                |               |            | All        | ~         | Purchase Template: | All        |   | * |  |  |        |
|                                |               |            |            |           | Custom Data Field: | All        |   | ~ |  |  |        |
| Approved By:                   |               |            |            |           |                    |            |   |   |  |  |        |
| Approved Between:              | Start Date:   |            | MM/DD/YYYY |           | End Date:          | MM/DD/YYYY |   |   |  |  |        |
| View All Requests:             |               | -          |            |           |                    |            |   |   |  |  | Search |

## A list of results will appear.

The two icons to the left of each request will allow you to see different types of information.

| SEARCH RESULTS            |                |           |                  |                      |                      |                                |             |               |              |
|---------------------------|----------------|-----------|------------------|----------------------|----------------------|--------------------------------|-------------|---------------|--------------|
| Expand All   Collapse All |                |           |                  |                      |                      |                                |             |               |              |
| C                         |                |           |                  |                      |                      |                                |             | Page 1        | of 1 Page Go |
| Detail <u>Request ID</u>  | Submitted Date | Requestor | Requested Amount | Purchase Type        | Purchase Template    | Delivery Method Approval Queue | Approved By | Approved Date | Status       |
| 67565919                  | 04/10/2020     | system    | 0.05             | BOKF Payment Control | BOKF Payment Control | EMAIL                          | system      | 04/10/2020    | Approved     |
| 67293457                  | 04/07/2020     | system    | 12.03            | BOKF Payment Control | BOKF Payment Control | EMAIL                          | system      | 04/08/2020    | Approved     |
| C                         |                |           |                  |                      |                      |                                |             | Page 1        | of 1 Page Go |
| Expand All   Collapse All |                |           |                  |                      |                      |                                |             |               |              |

- Purchase Request History
  - Will show when the request was created, as well as any modifications.
- View Purchase Request Details
  - Will show image of the virtual card.
  - Valid for and Validity Period Controls (number of months the virtual card is valid for, and start and end date of the virtual card request).
  - o Velocity Controls (cumulative limit, maximum number of transactions, available balance).
  - Supplier information and email(s) associated with the request.
  - o Custom data fields associated with the request.
  - o Invoice Addenda (click "Show Invoice Addenda" to show addenda details).

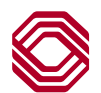